## システムご利用推奨環境

■パソコンの OS

Microsoft Windows 10 / 11

※最新のサービスパックおよび更新プログラムを適用してください

■インターネット接続回線(ブロードバンドが望ましい)

■メールアドレス(通知メールの受信などに必要)

※フリーメールのアドレスの場合、メールが受信できない可能性があります

■ブラウザ

Microsoft Edge Google Chrome ※最新のサービスパックおよび更新プログラムを適用してください

■インターネットオプションの設定について

| 信頼済みサイト       | ブラウザセキュリティの信頼済みサイトに下記を追加ください。 |
|---------------|-------------------------------|
|               | https://sun.calsasp.jp/ ※1    |
| インターネット一時ファイル | 「自動的に確認する」に設定してください。※2        |
| Java スクリプト    | 「有効」に設定してください。※3              |
| cookie        | 「受入許可」に設定してください。※4            |
| ポップアップブロック    | 「例外」に設定してください。※5              |
| セキュリティ        | 「TLS 1.2 の使用」に設定してください。※6     |

■【補足】設定方法について

※1~※6 はコントロールパネルのインターネットオプションより設定します。
Windows10 の場合:Windows[スタート]メニュー>[Windows システムツール]>[コントロールパネ ル]>[ネットワークとインターネット]>[インターネットオプション]
Windows11 の場合:Windows[スタート]メニュー>「すべてのアプリ]>[Windows ツール]>[コント

WINdows IT の場合、WINdows[スタート]メニュー>[すべてのアフリ]>[WINdows ツール]>[コント ロールパネル]>[ネットワークとインターネット]>[インターネットオプション]

※1 セキュリティタブ>信頼済みサイト>[サイト]ボタン

「この Web サイトをゾーンに追加する」に入力し、[追加]ボタンをクリックする ※2 全般タブ>閲覧の履歴の[設定]ボタン

インターネットー時ファイルタブ>「自動的に確認する」を選択する>[OK]ボタンをクリックする ※3 セキュリティタブ>信頼済みサイト>[レベルのカスタマイズ]ボタン

スクリプト「Java アプレットのスクリプト」を有効にする>[OK]ボタンをクリックする ※4 プライバシータブ>設定の[サイト]ボタン

sun.calsasp.jp を入力し、「許可」をクリックする>[OK]ボタンをクリックする ※5 プライバシータブ>ポップアップブロックの[設定]ボタン

例外>「許可する Web サイトのアドレス」に、\*.sun.calsasp.jp を入力し、[追加]をクリックする ※6 詳細設定タブ>セキュリティの「TLS 1.2 の使用」のチェックをオンにする